| KS                                                                                                    | Fiks smittesporing<br><b>Prøvesvar</b>                                   |                                             |
|----------------------------------------------------------------------------------------------------|--------------------------------------------------------------------------|---------------------------------------------|
| STEG 1 Hent prøvesvar fra boksen <i>Profil</i> på persondashbordet                                                                                                    |                                                                          |                                             |
| Klikk på «Vis prøvesvar»                                                                                                    | Profil Rediger                                                           | ~ 1 0                                       |
| Profil Vis prøvesvar                                                                                                    |                                                                          |                                             |
|                                                                                                    | Fornavn                                                                  | 1                                           |
| * Prøvesvar ka <u>n også hentes ved registrering av nytt</u>                                                                                                    | Etternavn Etternav<br>dekstilfelle elle <u>r nærkontakt. Knappen «Vi</u> | n<br>s prøvesvar»                           |
| ligger under feltet for registrering av fødselsnummer, og blir aktiv dersom det er mulig å hente et prøvesvar.                                                                                                    |                                                                          |                                             |
| STEG 2       Prøvesvar vises i nytt vindu         Labsvar       Klikk på «snakkeboblen» for mer informasjon om prøven         27-2-2020       Us-Sarbecovirus RNA(NPU59107):         Helse Bergen HF       Påvist(Revidert •         Viskk på «Tilbake» for å lukke pop-up vindu, og gå tilbake til persondashbordet |                                                                          |                                             |
| STEG 3 Gjennomfør registrering av testresultat                                                                                                    |                                                                          |                                             |
| Dato for festresultat fra laboratorium * 09-12-2020                                                                                                    | Prøvesvar legges inn un                                                  | der <i>Testresultat</i> på persondashbordet |
| Dato test ble tatt dd                                                                                                    | dd-MM-yyyy                                                               |                                             |
| Testresultat     Ve       Fullfør Testresultat     S                                                                                                    | erg errer søk i risteri                                                  |                                             |
| Ditt notat her Ua                                                                                                    | tiv<br>Iart (inkonklusiv)                                                |                                             |
| * Se egen kvikk-guide for registrering av testresultat                                                                                                    |                                                                          |                                             |